## How To Send a Message With an Attachment

From the **Home** screen, scroll down to **Messages.** 

| Wholistic Pediatricians |                                                       | ¿Prefieres el español? | E Messages | PT Patient V |
|-------------------------|-------------------------------------------------------|------------------------|------------|--------------|
| Appointments            | <b>PT</b> Good morning, Patient!                      |                        |            | ĺ            |
| 🔚 Billing & Payments    | Appointments                                          |                        |            |              |
| ↔ My Health             | Need to schedule a new appointment?                   |                        | Schedul    | e Now        |
| Test Results            | Messages                                              |                        |            |              |
|                         | Have a question for your provider?                    |                        |            |              |
| «                       | Call 911 If you are experiencing a medical emergency. |                        |            |              |

Choose your provider, choose a subject, and enter your message. Then select **Attach files.** 

|                      | Provider Office location                                                      | n            |                      |  |
|----------------------|-------------------------------------------------------------------------------|--------------|----------------------|--|
| Home                 | - Choose a recipient -                                                        | a location - | ~                    |  |
|                      | Subject                                                                       |              |                      |  |
| Appointments         | - Choose a subject -                                                          |              | ~                    |  |
| 🛱 Billing & Payments | Message                                                                       |              |                      |  |
|                      | Enter your message here. A member of our staff will reply.                    |              |                      |  |
| My Health            |                                                                               |              |                      |  |
| myricatur            |                                                                               |              | 1000 - 1 1-0         |  |
| Test Results         | Attach a document or a photo Optional                                         |              | 1000 characters left |  |
|                      | Use this to send us a photo of a symptom, medical documents, or signed forms. |              |                      |  |
|                      | Each file can be up to 10MB max, and must be a PDF, JPG, or PNG.              |              |                      |  |
|                      | Up to 10 files per message                                                    |              |                      |  |
|                      | op to romes per message                                                       |              |                      |  |

Choose the file(s) you would like to attach, and select **Open.** Select **Send Message** when you are ready.

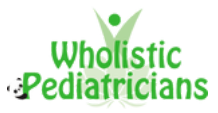